#### English Clinic & Zone 예약 방법 (1)

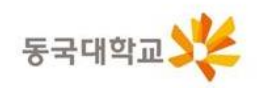

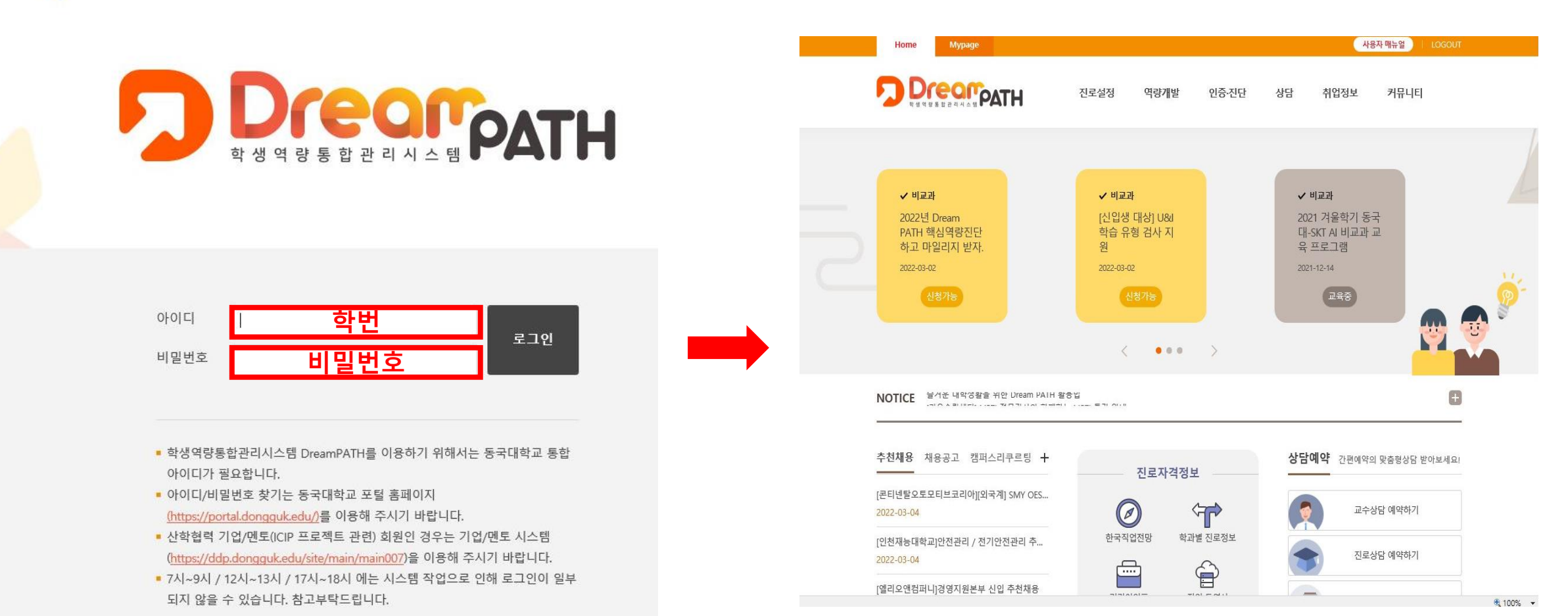

1) 학생역량통합관리시스템 DreamPATH(ddp.dongguk.edu) 로그인합니다.

## English Clinic & Zone 예약 방법(2)

| Home Mypage     | e     |          |                |         | 사용자 매뉴얼 🕴 LOGOUT |
|-----------------|-------|----------|----------------|---------|------------------|
|                 | PATH  | 진로설정 역량개 | 발 인증·진단        | 상담 취업정보 | 커뮤니티             |
| 상담안내            | 교수상담  | 진로상담     | 취업상담           | 학습상담    | 학생심리상담           |
| 창업상담            | 유학생상담 | 유학생멘토링상담 | English Clinic | 한국어클리닉  | 글쓰기상담            |
| 인권·장애학생지원<br>상담 |       |          |                |         |                  |
|                 |       |          |                |         |                  |

1) '상담 -> English Clinic/English Zone'을 클릭합니다.

## English Clinic & Zone 예약 방법(3)

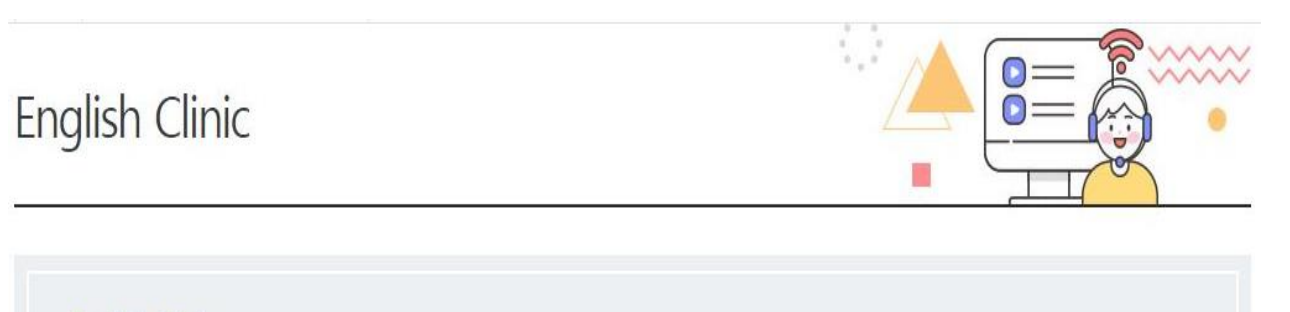

#### **English Clinic**

영어와 관련된 모든 문제점(청취, 회화, 독해, 작문, 영미문학, 영어이력서, 영어면접, 유학준비 등)을 해결하기 위해 누구나 원하는 시간에 상담 받으시길 바랍니 다.

English Clinic : 02-2260-3474

나의 상담예약 현황

#### ᠺ 상담예약

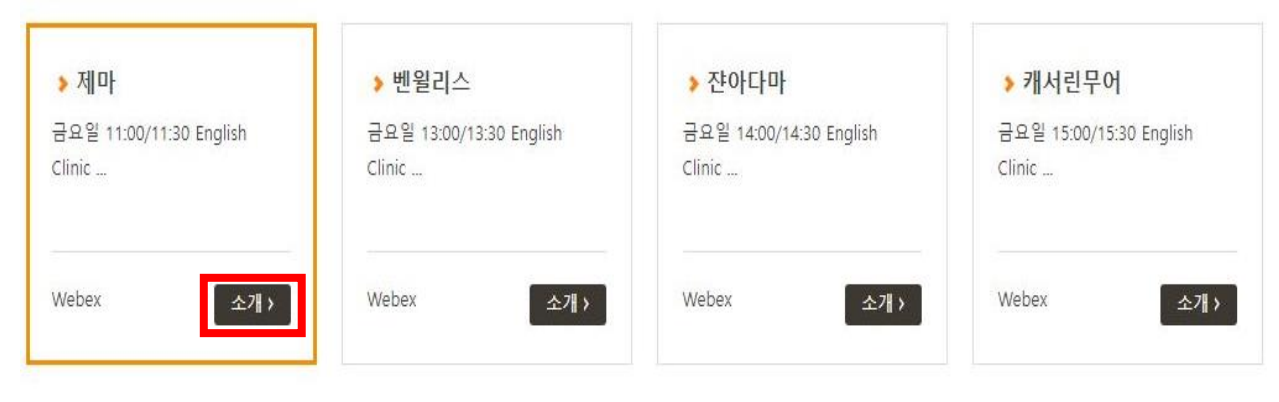

 1) 상담예약에서 원하는 상담을 선택합니다.
2) 오렌지색 테두리가 선택한 상담입니다.
3) 자세한 내용은 소개 버튼을 눌러 확인 가능합니다.

#### English Clinic & Zone 예약 방법(4)

| 🗌 예약가능 📗 예약불가 |
|---------------|
|               |
|               |
|               |
|               |
|               |

1) 스크롤을 내려 원하는 날짜와 상담 시작 시간을 선택합니다.

2) 상담은 30분 단위로 진행됩니다.

#### English Clinic & Zone 예약 방법(5)

※ 본 신청 정보는 상담을 위한 용도 외에는 일체 사용되지 않습니다.

| 상담예약            |                                                                                                    |  |
|-----------------|----------------------------------------------------------------------------------------------------|--|
| 상담구분            | 제마                                                                                                    |  |
| 상담프로그램          | 금요일 11:00/11:30 English Clinic                                                                                                    |  |
| 상담장소            | Webex                                                                                                    |  |
| 상담일시            | 2022년 03월 11일 11:00 ~ 11:30                                                                                                    |  |
| 성명              | ***                                                                                                    |  |
| 학번              | *****                                                                                                    |  |
| 휴대폰             | 010-****                                                                                                    |  |
| 이메일             |                                                                                                    |  |
| 상담요청내용 *        | * 250자 이내로 입력해주세요                                                                                                    |  |
| 기타첨부파일          | 파일 선택 선택된 파일 없음<br>※ 첨부파일을 등록하는 경우 첨부 내용에 주민등록번호는 등록하여서는 안되며, 주민등록번호가 있는 경우에<br>는 뒷자리는 삭제하여 등록하여 주시기 바랍니다.<br>* 최대 SMB까지 첨부하실 수 있습니다.<br>* .bmp .doc .png .html .jpg .zip .avi .pdf .xls<br>.pptx .wmv .txt .docx .ppt .gif .hwp .jpeg .xlsx .swf 만 첨부 가능합니다. |  |
| ☑개인정보활용에 동의합니다. |                                                                                                    |  |

닫기

예약 신청

상담 일시 및 개인정보(핸드폰 번호) 재확인
상담 요청 내용을 간략하게 작성
'예약 신청' 클릭
클리닉 요청 자료는 첨부파일로 업로드

#### English Clinic & Zone 예약 확인 방법(1)

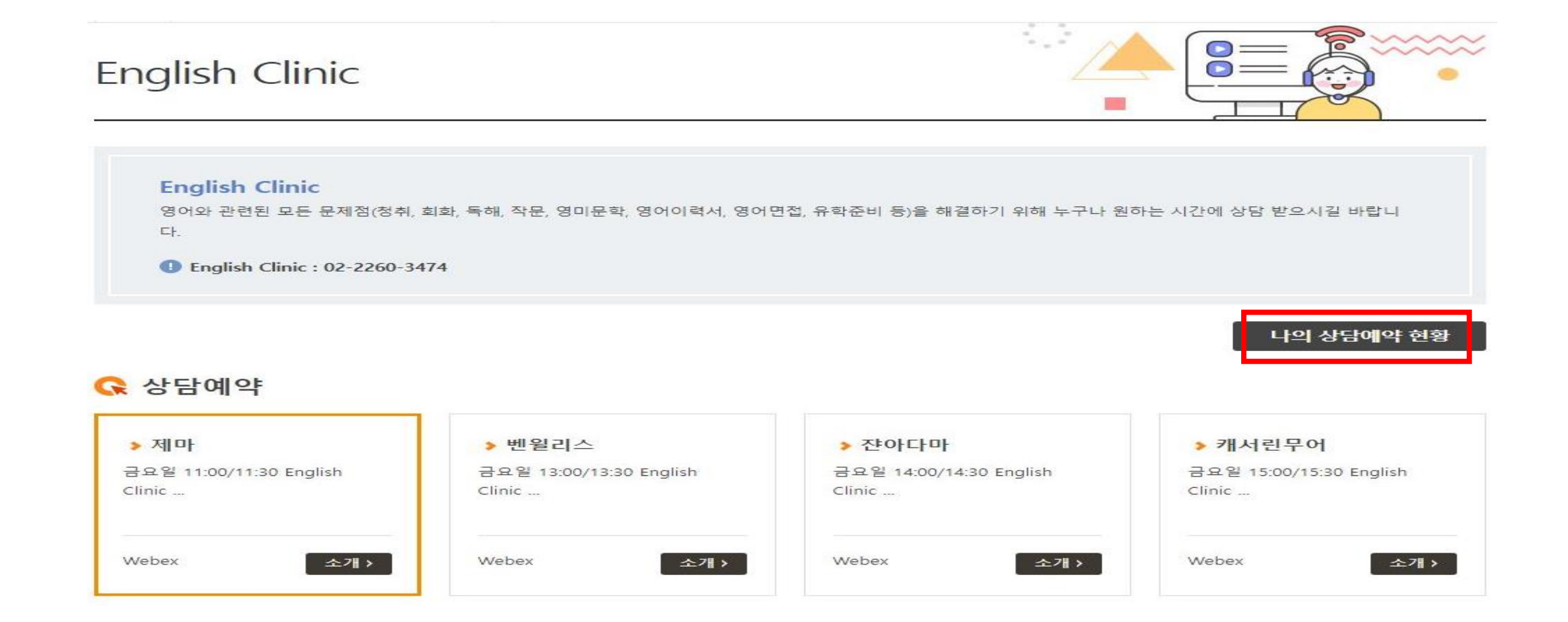

1) 예약하신 내용은 'Mypage – 상담현황'에서 확인 및 취소 가능

#### English Clinic & Zone 예약 확인 방법(2)

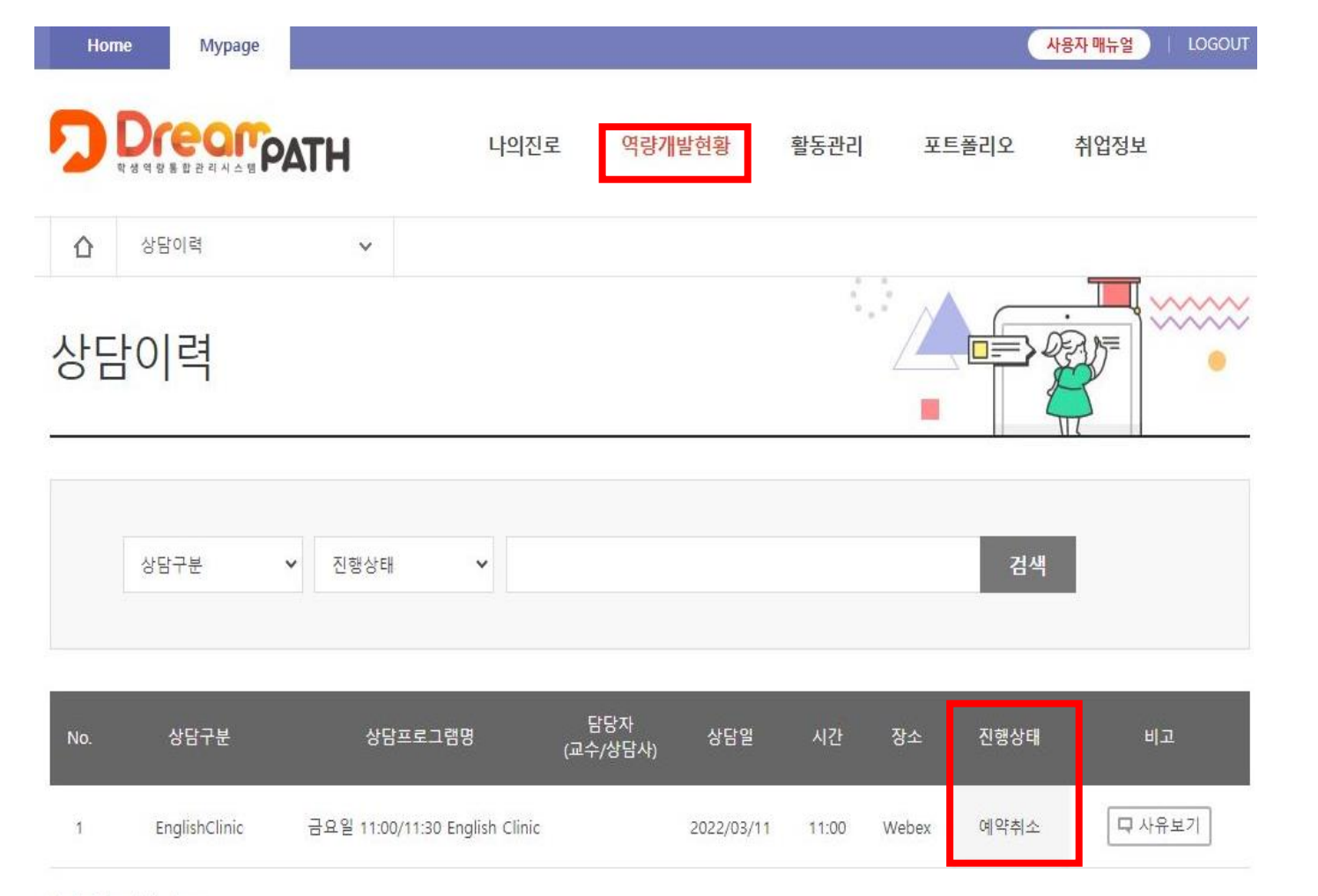

# 변경되었는지 확인

## 1) 진행 상태가 '예약 신청'에서 '예약 완료'로

총게시물1, 페이지1 / 1

#### English Clinic & Zone 예약 취소(1)

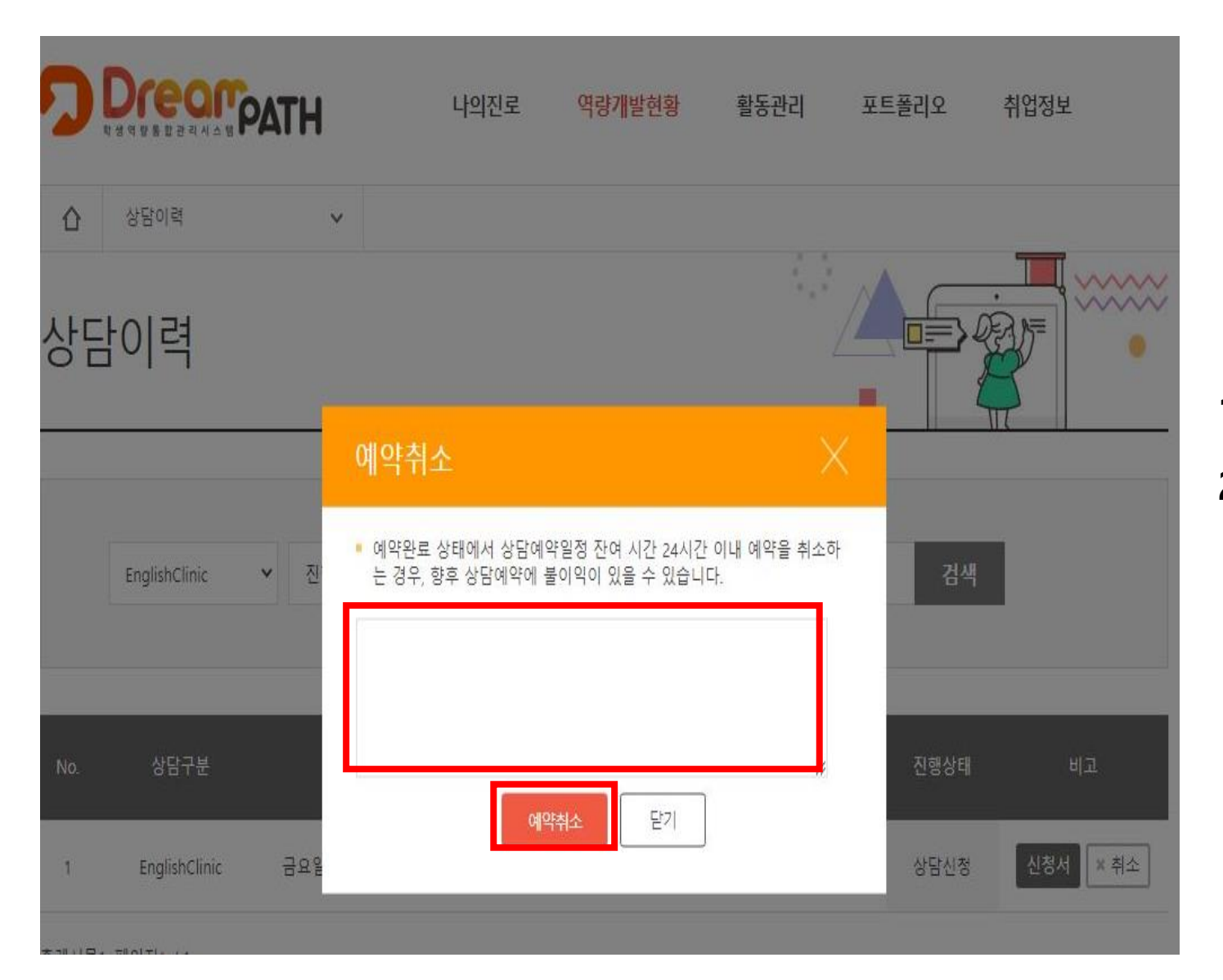

1) 'Mypage – 상담현황 – 예약 취소'
2) 예약 취소 사유 작성 후 '예약 취소' 클릭